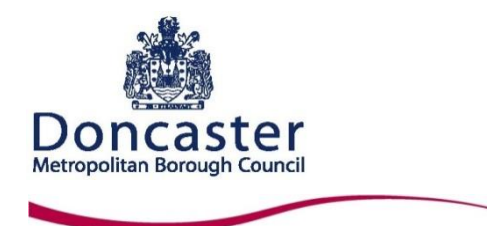

The following guidance has been produced by using information from Her Majesty Revenue and Customs (HMRC) and Bristol City Council August 2017

# How parents can find their 11 digit Eligibility Code once they have successfully applied online for 30 hours

The HMRC customer service centre has received a numbers of calls from parents who have applied for the 30 hours free childcare and / or Tax Free Childcare through the childcare service, but cannot recall how to access their account and get their eligibility code.

Here is a step-by-step guide to show you how to find it again:

#### Step 1

Access the childcare service website: https://childcare-support.tax.service.gov.uk/

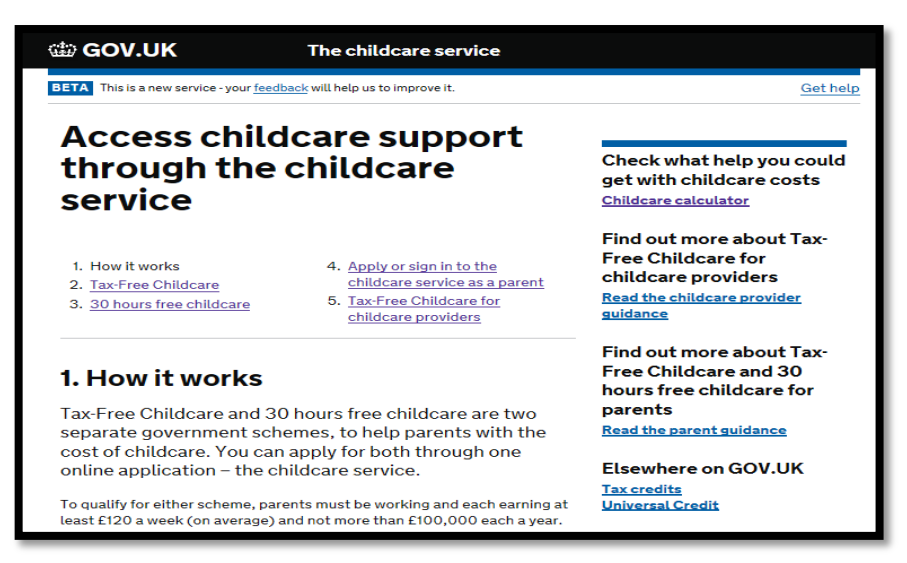

## Step 2

To get into the account click on: "4. Apply or sign in to the childcare service as a parent"

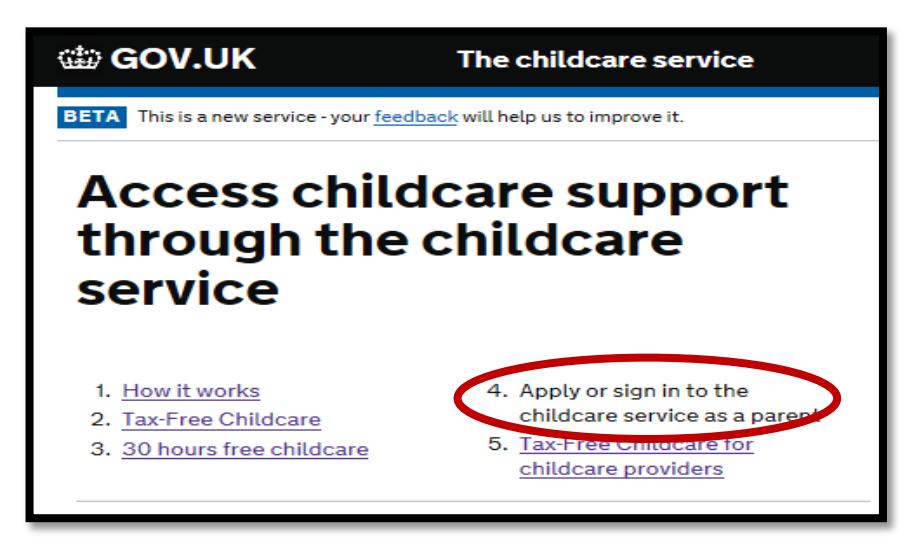

#### Step 3

Click on the green button at the bottom of the screen 'Apply or sign into your account'

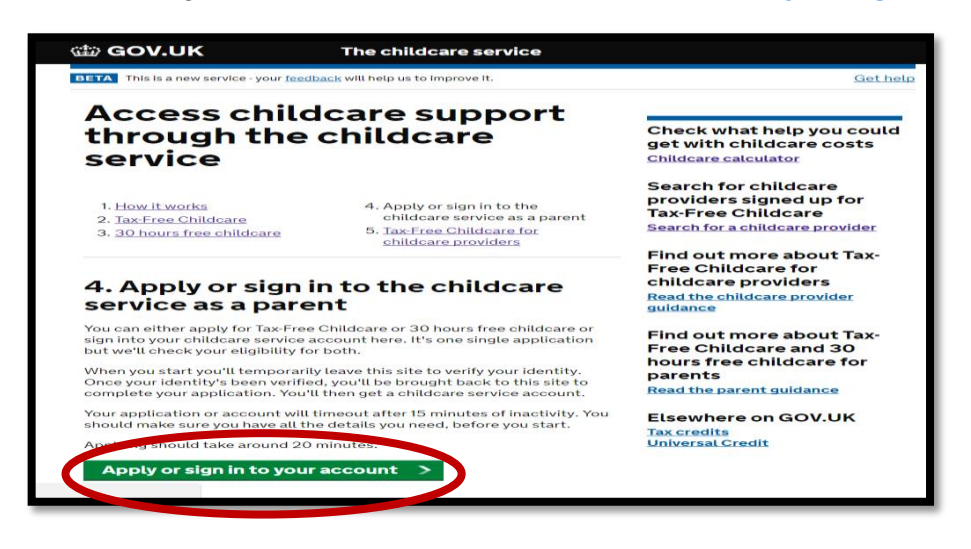

#### Step 4

Click 'NO' to the question 'Were you invited to use this service as part of a trial?' Then click on the green button 'Continue'

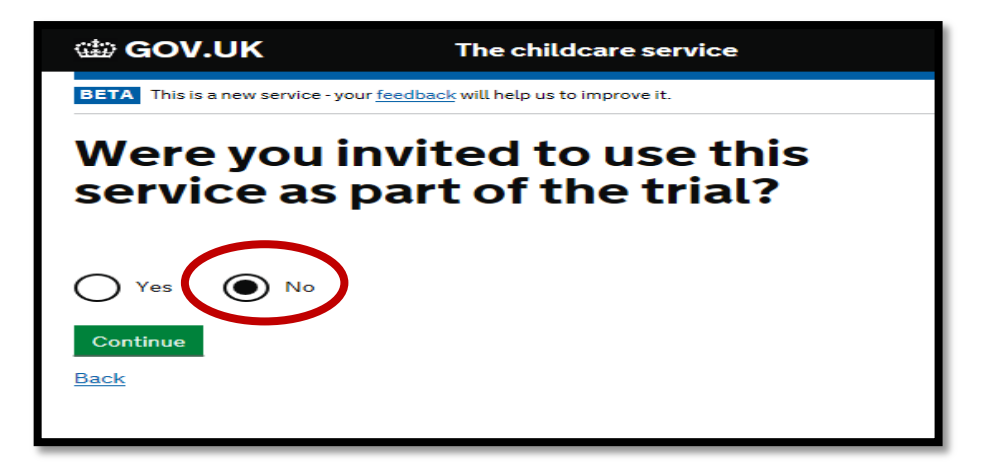

## Step 5

Enter your youngest child's date of birth and then click the green button 'Continue'

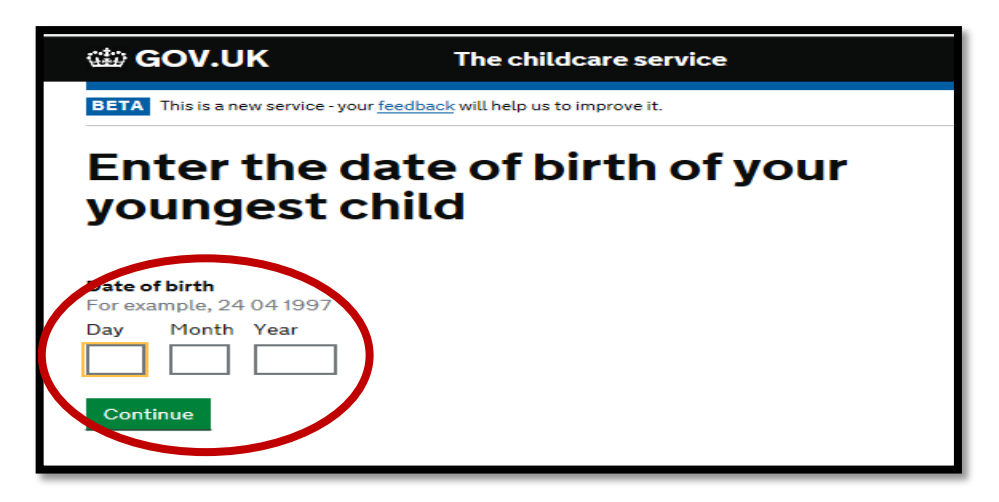

## Step 6

On the Government Gateway: sign in or set up page, click on the green button 'Start Now'

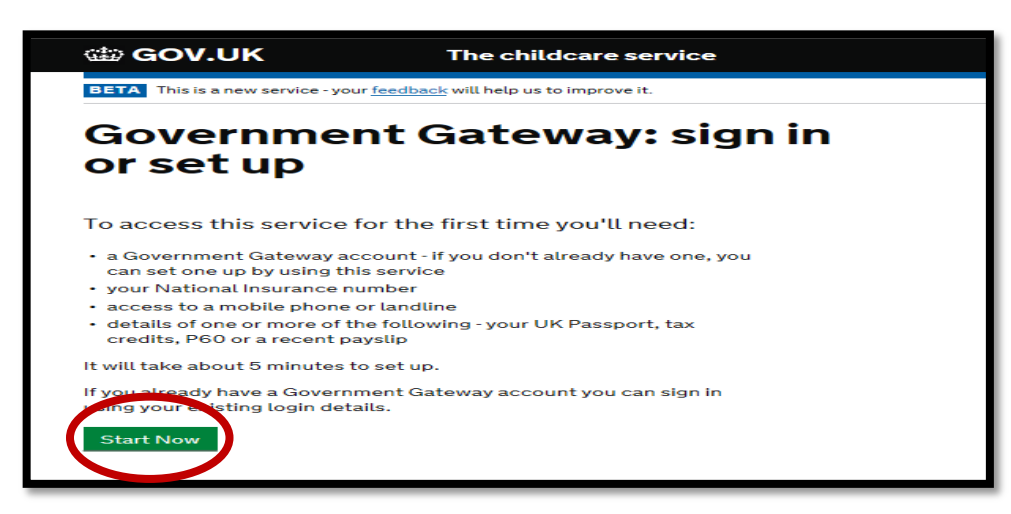

#### Step 7

Enter your Government Gateway User ID and Password and then click the green 'Sign in'

| Carlo Contraction and Contraction and Contract |
|----------------------------------------------------------------------------------------------------|
| HM Revenue & Customs                                                                                                    |
| Sign in                                                                                                    |
| Enter your Government Gateway credentials to sign in. You received these when you created your HMRC online account.                                                                                                    |
| Paceword<br>Sign in                                                                                                    |

#### Step 8

Your childcare account will now be displayed. You can either click on '**30 hours free childcare**' OR click on '**Secure messages**' to see your 11 digit Eligibility Code, which usually starts with '5000...'

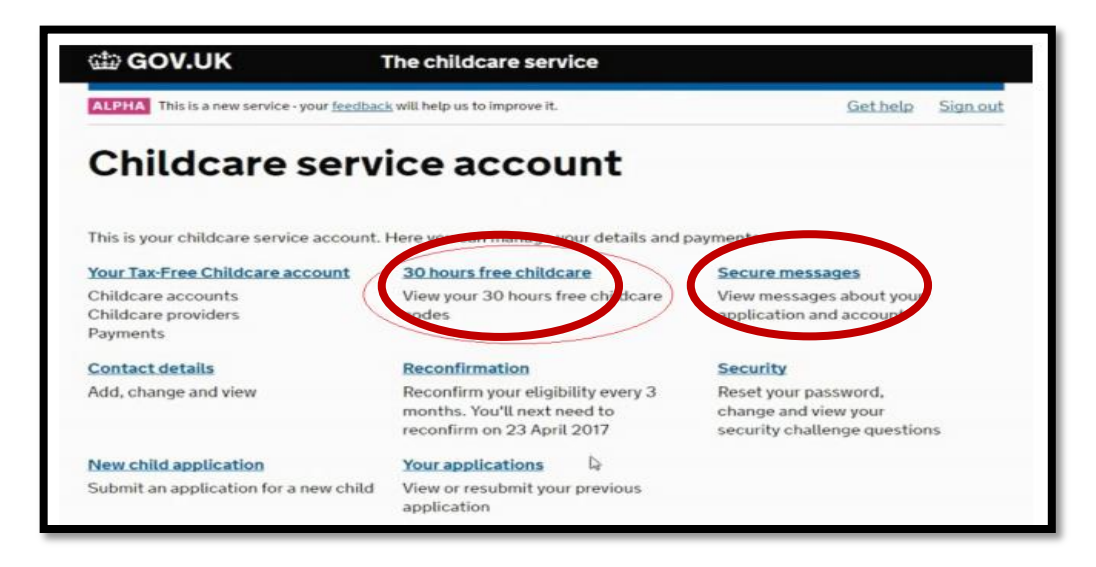

If you clicked on **'Secure messages'** you will see a screen that looks like this (this would be populated with your information).

| Dear <parent forename=""></parent>                                                                                                    |
|----------------------------------------------------------------------------------------------------|
| 30 hours free childcare application for <forename and="" child="" of="" surname="">: next steps</forename>                                                                                                    |
| Thank you for applying for 30 hours free childcare.                                                                                                    |
| You're eligible for 30 hours per week of free childcare over 38 weeks of the year. It's possible to stretch your entitlement, by taking fewer hours over more weeks of the year.                                                                                                    |
| Important information – may require action <ul> <li><eligibility code="" response=""></eligibility></li> <li><eligibility code="" response=""></eligibility></li> <li><eligibility code="" response=""></eligibility></li> </ul> <li>The eligibility code for <forename and="" child="" of="" surname=""> is <child's code.<="" eligibility="" li=""> <li>This code is important as you'll need it to get your 30 hours free childcane. You can find the code in your childcare service account if you need it at a later date.</li> </child's></forename></li> |
| However, you can't use this code to claim 30 hours free childcare if your child is in reception.<br>If your child has reached compulsory school age, they won't be eligible for free childcare.                                                                                                    |
| What to do next<br>You should take your shild's clisibility ands to your shildsore provider as least outbority, class with                                                                                                    |

**Please note:** there may be a small number of parents who have been issued with a temporary Eligibility Code, which starts '11...' The parent will have been given this temporary code over the phone from HMRC, and the parent will receive a letter containing this code.

# PARENTS if you are still struggling to access your account, please contact: HMRC Customer Service Centre Telephone: 0300 123 4097.

Professionals working with families, schools and childcare providers: PLEASE SHARE this information with parents, colleagues and partners working with families.